## How To Setup Your NINJA Remote Access Account

If you have already set up your account scroll to page 3 for login instructions

#### Step 1

Open the invitation you recieved in your email and click "Accept Invitation"

| ply@rmmservice.com <noreply@rmmservice.com><br/>xicolafemina@gmail.com</noreply@rmmservice.com> | Fri, May 21, 2021 at 1:05 PN |
|-------------------------------------------------------------------------------------------------|------------------------------|
|                                                                                                 |                              |
|                                                                                                 |                              |
| Hi Lexi,                                                                                        |                              |
|                                                                                                 |                              |
| You have been added as a user of the ACTSm                                                      | nartIT portal by             |
| Michael Donatto. Please click on the link belo                                                  | ow to accept the             |
| invitation:                                                                                     |                              |
| Accept Invitation                                                                               |                              |
| Please Copy and paste the link below in your                                                    | browser if the button        |
| above doesn't work:                                                                             |                              |
| https://actsmartit.rmmservice.com/auth/#/activa                                                 | ite/user/                    |
| BUBNNWASH3EP                                                                                    |                              |
| If you have any questions or feedback, please                                                   | e contact us at              |
| support@ninjarmm.com                                                                            |                              |
|                                                                                                 |                              |
| ACTSmartIT Toam                                                                                 |                              |

#### Step 2

The next window will ask you to create a password.

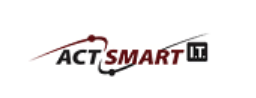

Welcome. You will need to immediately change your password to proceed. The new password must have at least a minimum of (6) characters and meet 2 of the following criteria: lower case letter, upper case letter, special character, number.

Password

Verify Password

Submit

## Step 3

Then you will be prompted to setup Multi-Factor Authentication.

Select "SMS" from the drop down.

| ACTSMART                | Multi-Factor Authentication |  |
|-------------------------|-----------------------------|--|
| 🔲 ѕмѕ                   |                             |  |
| Enter verification code |                             |  |
| Resend Code             |                             |  |
| Submit                  |                             |  |
|                         |                             |  |

#### Step 4

Then you should get a text message (SMS) with a 6 digit code.

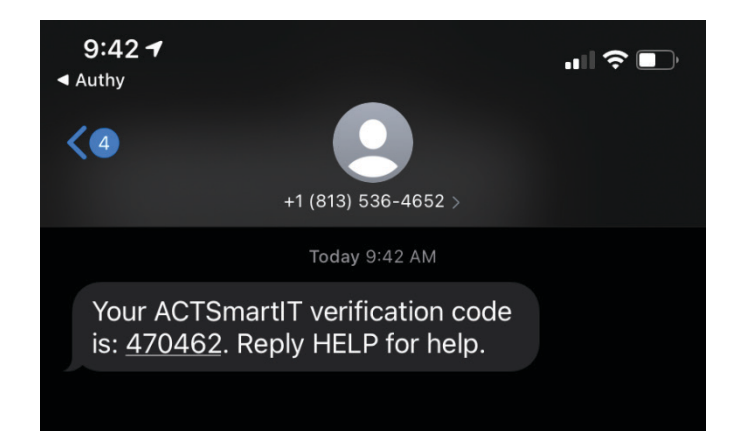

## Step 5

Enter the 6 digit code in to the "Verification Code" box.

| ACTSMART                | Multi-Factor Authentication |
|-------------------------|-----------------------------|
| SMS                     | ~                           |
| Enter verification code |                             |
| Resend Code             |                             |
|                         | Submit                      |
|                         |                             |

Now you should be all set up and ready to login! Go to the next page for instructions on how to login to your work PC.

# Logging Into Your Work Computer via NINJA Remote Access

## Step 1

Go to https://actsmartit.com/support and click on the "NINJA Remote Access" button

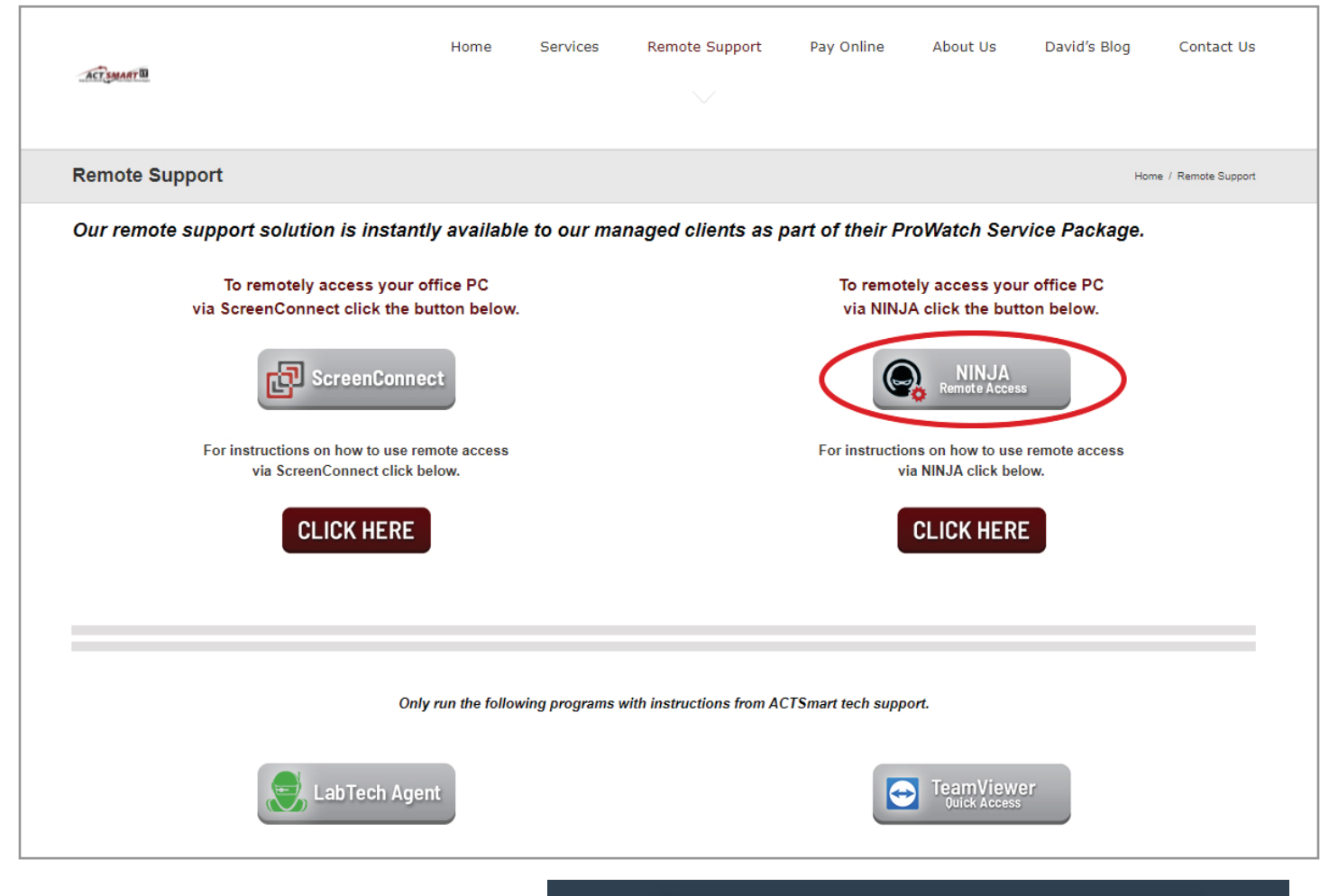

#### Step 2

You will be taken to <u>actsmartit.rmmservice.com</u> where you will enter your email address and password to sign in.

Then click "Sign In"

| Email             |   |
|-------------------|---|
|                   | 1 |
| Password          |   |
|                   |   |
| Keep me signed in |   |
| Sign In           |   |

## Step 3

Then a "Multi-Factor Authentication" Window will come up and you should receive a new text message with a 6-digit verification code to enter in the box.

| ACTSMART                | Multi-Factor Authentication |  |
|-------------------------|-----------------------------|--|
| 📮 sms                   | ~                           |  |
| Enter verification code |                             |  |
| Resend Code             |                             |  |
| Submit                  |                             |  |
|                         |                             |  |

#### Step 5

Once you are signed in you will log into your computer by clicking on the TeamViwer icon

| Devices   |           |              |             |              |
|-----------|-----------|--------------|-------------|--------------|
| Search    |           |              |             |              |
| Device(s) | Status    | Organization | Location    | $\mathbf{M}$ |
| CONF-NUC  | Connected | ACTSmartIT   | Main Office | 80           |

#### Step 6

A window will appear that will allow you to install TeamViewer unless it is already installed.

If it is already installed a window will popup. If it does not popup click "TeamViewer for Windows" and install it as a free version.

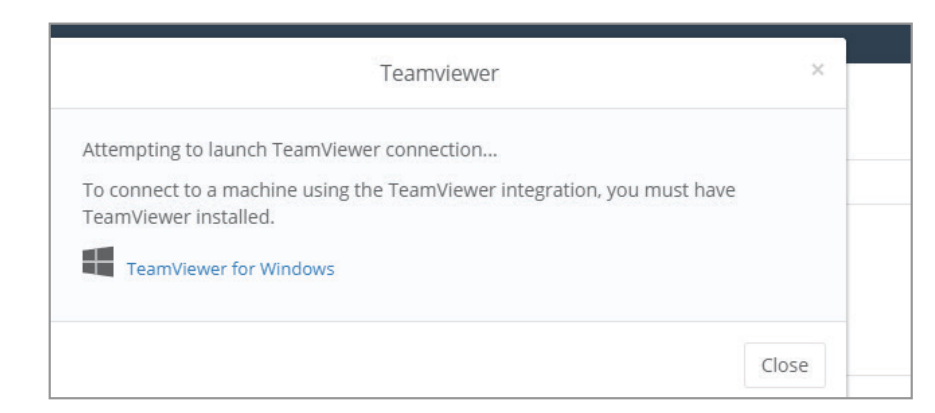

## Step 7

Then once TeamViewer is installed, login from the site, again to access your work computer!

\*To close your remote session click on the "X" in the top left corner of the grey task bar.

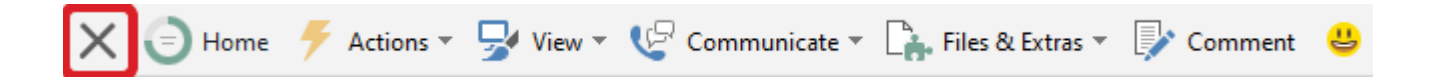